# BeoSystem 3

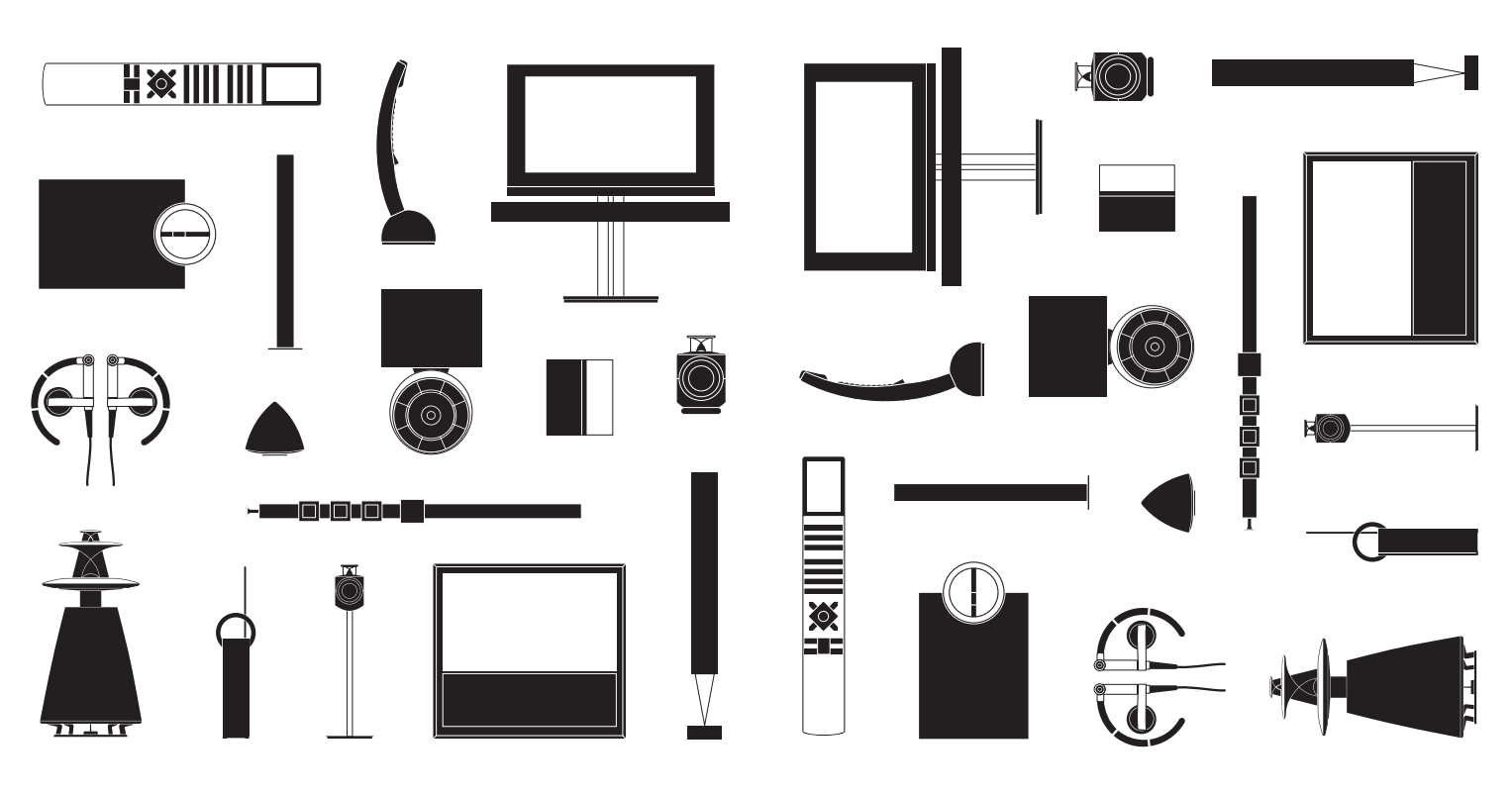

BANG & OLUFSEN

お客様へ

このガイドでは、お買い求めいただいた Bang & Olufsen 製品および接続された機器の、基本的な使い方を説明します。通常、製品の配達と設置、セットアップは、販売店が担当いたします。

テレビは、このスタートアップガイドで説明されている以上の機能を、数多く有しています。たとえばタイマー機能や自動スタンバイ、チャンネルの編集およびネーミング機能などです。これらを含む各機能については、各テレビ用のガイドに詳しく説明されています。

各ガイドは、www.bang-olufsen.com/guides で入手できます。

ガイド類は、新しいソフトウェアが導入されたり、このテレビに新たな特徴や新機能 が付加されると、そのつどアップデートされていきます。

www.bang-olufsen.comには、この製品に関するより詳しい情報と、よく聞かれる質問が掲載されています。

修理等に関するお問い合わせは、まず Bang & Olufsen 販売店へお願いします。

お近くの販売店の所在地も、以下のわたしたちのウェブサイトで見つけていただけます… www.bang-olufsen.com

技術仕様や機能、および使用方法は、事前の予告 なく変更される場合があります。 警告:火災や感電の原因となりますので、 水がかかる場所や極端に湿度の高い場 所で、この機器を使わないでください。ま た、花瓶など液体が入った容器は、この 機器の上に置かないでください。

この機器と電源を完全に切り離すために は、電源コードをコンセントから抜いてく ださい。電源に接続する時は、抜き差し がしやすい場所にあるコンセントを選ん でください。

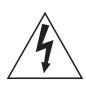

正三角形の中に稲妻が入った左のマー クは、この製品の内部で、感電の危険 をもつ"絶縁されていない高電圧"が発 生する可能性を、使用者に警告してい ます。

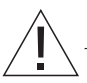

正三角形の中に感嘆符が入った左のマ ークは、この製品の取扱説明書の中に、 操作と保守に関する重要な情報が含ま れていることを示します。

#### 警告

- テレビが、本ガイドに従って正しく設置され、接 続されていることを確認してください。スタンド や壁掛ブラケットは、Bang & Olufsenが承認した 物のみを使ってください。
- テレビは、頑丈で安定した水平面に設置してください。
- テレビの上には、絶対に物を置かないでください。
- テレビは、雨のあたる場所や極端に湿度の高い 場所、または熱源のそばに置かないでください。
- テレビは、通常の湿度をもつ室内で使うことを前 提に設計されています。室温を摂氏10度から35 度に保てる、海抜1500m以下の場所で使用してく ださい。
- 直射日光のあたる所や、スポットライトなどの強い照明が直接あたる場所に、テレビを置かないでください。リモコン信号受光部の感度が低下することがあります。また、スクリーンが過熱すると、画面上に黒い点が現れることがあります。このような点は、テレビが常温に戻ると消えます。
- このテレビの周囲には、放熱のための充分な空間を確保してください。
- お使いのシステムに含まれるいずれかの製品を、 電源コンセントに抜き差しする場合は、すべての ケーブルを接続したままにしておいてください。
- 火のついたキャンドル等の裸火を製品の上に置く ことは、絶対にやめてください。
- 万が一火が燃え移るのを防ぐため、キャンドル等の裸火は、常にこの製品から遠ざけてください。
- テレビの分解は、絶対に試みないでください。
   点検や修理は、必ず専門のサービス員にご依頼ください。
- 鋭利な物や硬い物でスクリーンに触れることは、 絶対にやめてください。
- テレビを完全に電源から切り離すには、電源ケーブルをコンセントから抜いてください。
- 接続する時は、抜き差しがしやすい場所にあるコンセントを選んでください。
- 付属の電源コードとプラグは、この製品専用に設計されています。プラグを交換したり電源コードを傷つけてしまったら、Bang & Olufsen 販売店から新しい物を購入しなければなりません。

# 目次

## 日常的な操作

- 6 リモコンの使い方
- 8 はじめに
- 10 テレビを見る
- 12 3Dテレビを見る
- 14 サウンドのタイプと映像フォーマットを変更する
- 15 Adaptive Sound Technologyを使う

## 設置と設定

- 18 テレビをセットアップする
- 19 クリーニング
- 20 接続パネル
- 22 テレビの初期設定

# リモコンの使い方

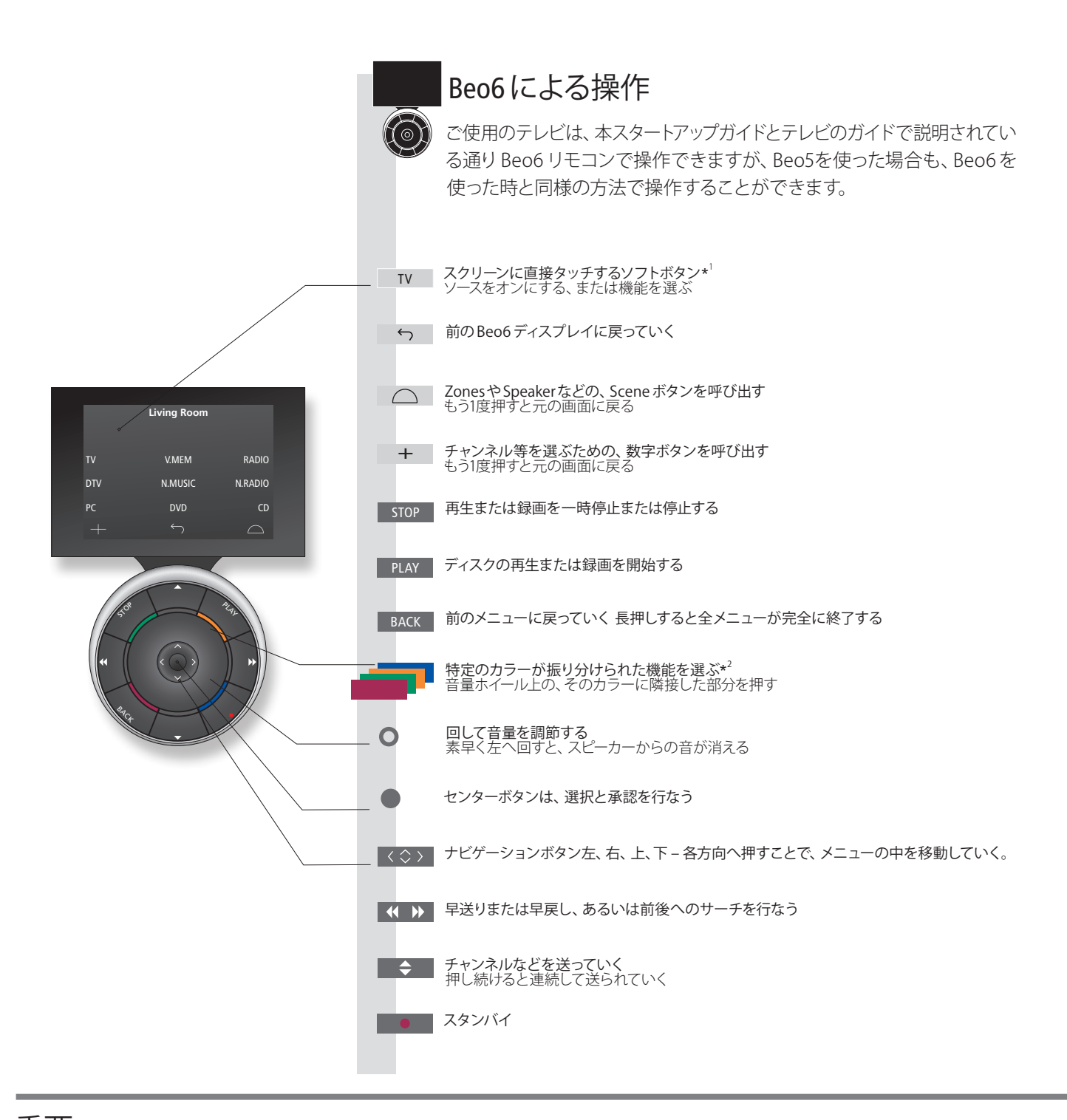

重要 - より詳しい情報は www.bang-olufsen.com

'ボタン類について ライトグレーのボタンは、ディスプレイ表示された文字に触れることで動作するソフトボタンを意味します。ダークグレーのボタンは、通常の押して使うボタンです。
 \*カラーボタン 音量ホイールの上の、そのカラーに隣接した部分を押して選びます。
 ジーン名 設定した時に、各ゾーンにつけた名前が表示されます。
 Beo6のソフトボタン スクリーン表示されるソフトボタンの内容は、オンになっているソースによって異なります。機能名に触れると、その機能がオンになります。

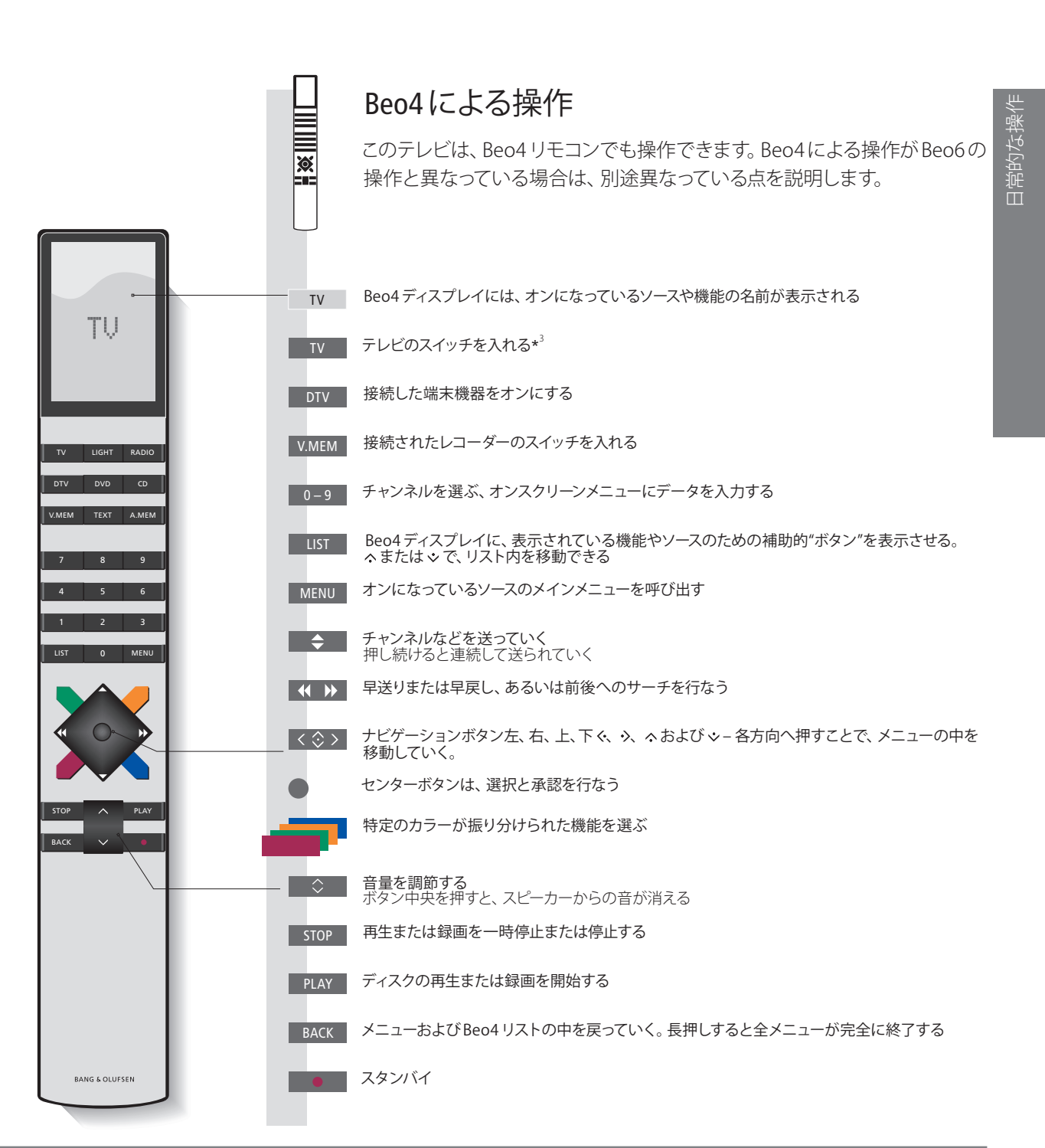

3'Beo4のボタン 一部のボタンは、設定の段階で機能を決めることができます。詳しくはガイドを参照してください。 注意! リモコン操作に関する全般的な情報は、お使いのリモコンに付属するガイドをご覧ください。

# はじめに

リモコンを使い、メニューや設定を選んでいきます。 Menu を押すと、選んだソースの メニューが呼び出されます。

| ディスプレイとメニュー                                                       | Living<br>Room                 | TV            | Menu       |  |
|-------------------------------------------------------------------|--------------------------------|---------------|------------|--|
| 選んだソースの情報は、リモコンのディスプレイに<br>表示されます。各種の設定は、オンスクリーンメニュ<br>ーから変更できます。 | テレビのある<br>ゾーンを選ぶ* <sup>1</sup> | テレビをオンに<br>する | メニューを表示させる |  |

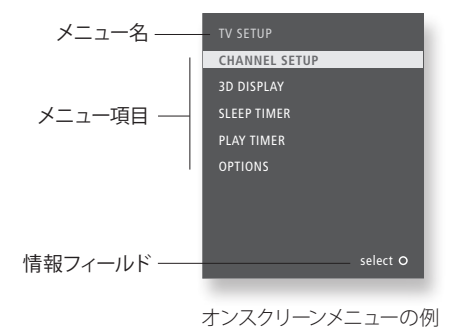

重要:

<sup>1</sup>\*Zone ゾーンは、Beo6の設定時に名前を与えられています。

| メニューをナビゲートする                                                | < \\$ >      | + 0-9    | •                                     | BACK または           | ВАСК                         |
|-------------------------------------------------------------|--------------|----------|---------------------------------------|--------------------|------------------------------|
| メニューがスクリーンに表示されている時は、メニュ<br>一項目間の移動、設定の表示、データの入力が行な<br>えます。 | 項目/設定を<br>選ぶ | データを入力する | サブメニュ 項目を選ぶ<br>ーを呼び出<br>す/設定を<br>保存する | 、 前のメニューに<br>戻っていく | 押し続けると、す<br>べてのメニューが<br>終了する |

リモコン このスタートアップガイドと製品ガイドは、REMOTE CONTROLメニューでNAVIGATION BUTTONが有効に 設定されている場合の操作を、説明しています。OPTIONSメニューから、REMOTE CONTROLメニューが 呼び出せ、このメニューでは、ナビゲーションボタンを使ってこのテレビを操作するか否かを、設定するこ とができます。Beo4リモコンを正しいモードに設定するのを、忘れないよう注意してください。ただし、初 期設定の実行中にモードを変更することはやめてください。初期設定の順序が乱れてしまいます。より詳 しい情報については、各リモコンに付属のガイドを参照するか、Bang & Olufsen 販売店にお問い合わせく ださい。

# テレビを見る

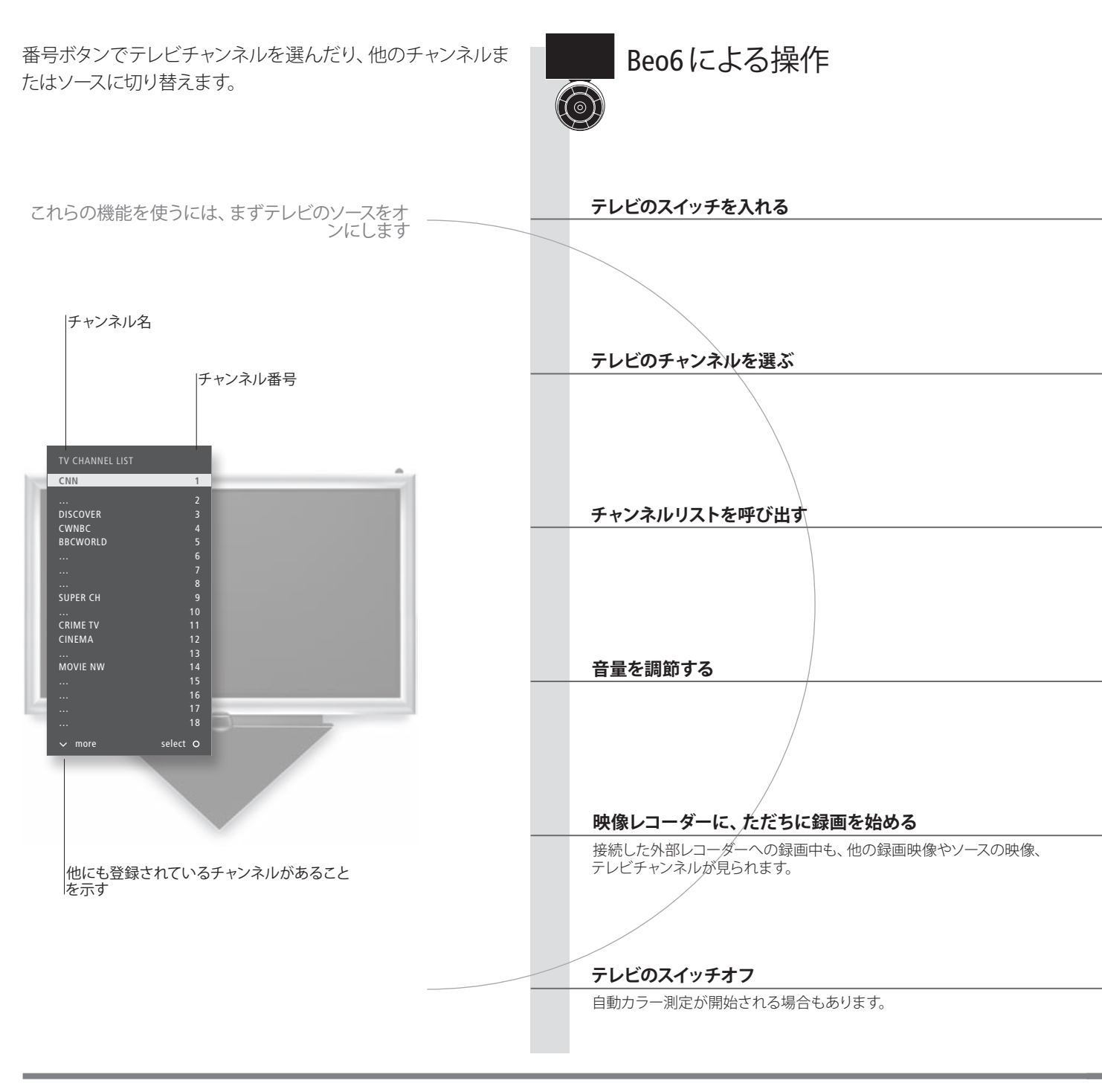

# 用語などの説明

Automatic Colour Management スタンバイボタンを押した際、黒くなったスクリーン上にグレースケールを刻んだバーが現われ、テレビフレ ームの上部からセンサーアームが下りてきた場合は、自動カラー測定が始まっています。 Automatic Colour Managementmは、約100時間の視聴ごとに、スクリーン上のカラー表示の変化を自動補正する機能です。 カラー測定中は、システムのスイッチを切ったり電源から抜かないでください。

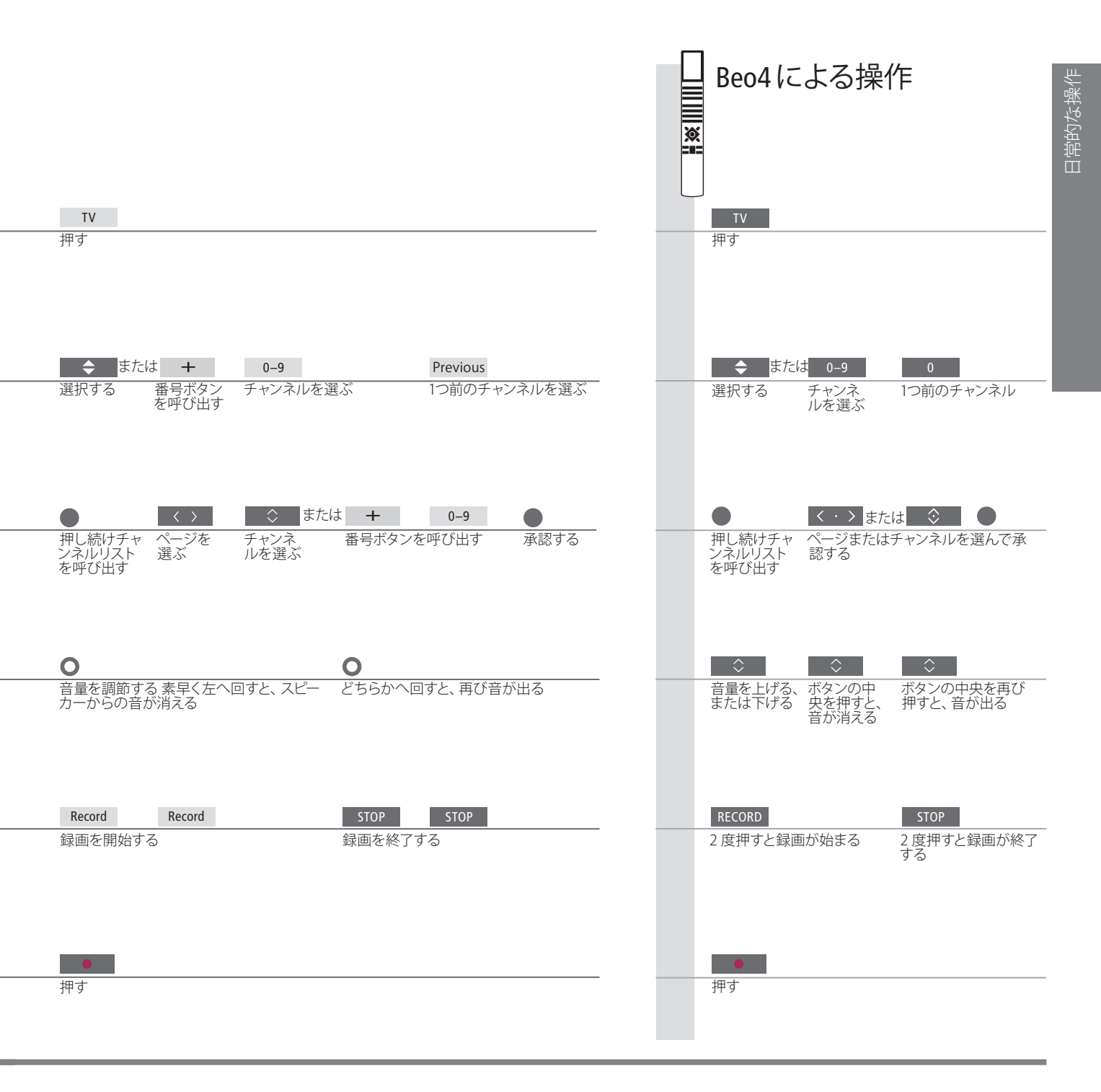

## 3D テレビを見る

ご使用のテレビスクリーンまたはプロジェクターが、3D技術に対応している場合、3D 映像を表示させることで映画やスポーツ、自然科学番組などのテレビ体験をより豊か にすることができます。

#### 視聴環境

通常の2Dテレビを見る場合よりもやや近い位置を 選び、スクリーンの正面に座って3Dメガネをかけま す。視聴位置からスクリーンまでの理想的な距離は、 スクリーンの大きさと画像の解像度によって違って きます。スクリーン中央から左右どちらかの方向、ま たは上下どちらかの方向へずれ過ぎてしまうと、3D テレビの効果が薄れます。すべてのテレビが3D技 術に対応しているわけではないので、ご注意くださ い。詳しくは、販売的にお問い合わせください。

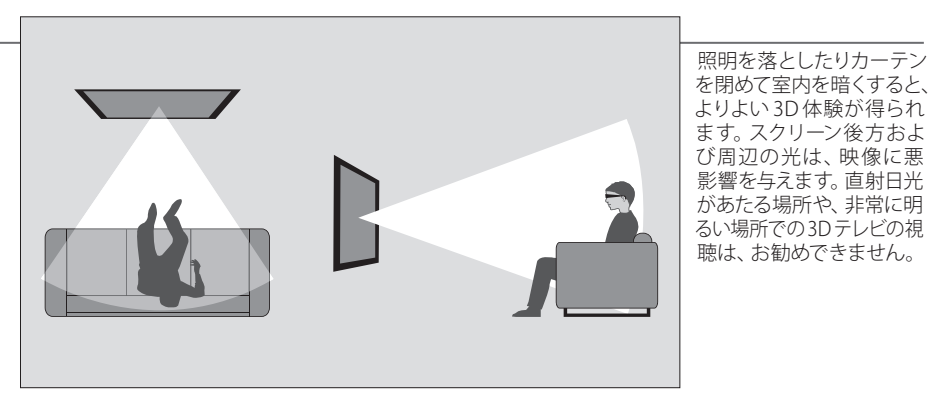

#### 3Dまたは2Dテレビをオンにする

3Dに適した映画や番組を見る場合は、3D機能をオンにしたのち、販売店で入手できる3Dメガネをかける必要があります。ニュースなどの3Dに適していない番組を見る時は、2Dモードに戻します。

Beo6またはTV SETUP メニューに、Scene表 → 示を呼び出す

Beo6で3D Display を選ぶ、または 3D DISPLAYメニュ 一を呼び出す

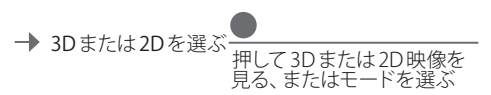

3D/2D

3D信号が自動で送出されている場合、3Dを選ぶとテレビは自動的に 3Dを、2Dを選ぶと自動的に 2Dを表示し始めます。自動 3D信号がな い場合は、3Dまたは 2Dモードを選ぶメニューがスクリーン上に現わ れます。各モードにつきましては、次ページをご覧ください。

重要:

3D映像を安全に楽しむ 3D映像を見ているうち、人によっては目まいや吐き気、頭痛などを感じることがあります。このような症状を感じた時は、ただちに3D ための注意 テレビの視聴を中止して3Dメガネを外し、休息してください。3Dテレビを長時間見ていると、目に疲れを感じることがあります。目の 疲れを感じた時は、ただちに3Dテレビの視聴を中止して3Dメガネを外し、休息してください。通常のメガネやコンタクトレンズを使用 している人は、その上から3Dメガネをかけてください。3Dメガネを他の目的で使用することは、やめてください。お子様が3Dテレビを 見ている時は、前述のような症状をお子様が感じていないかどうか、周囲の大人が充分に注意してください。6歳以下のお子様に は、3Dテレビは見せないことをお勧めします。

## 3Dモード

番組提供者から送出されている信号に、適合する 3Dモードを選びます。

| 3 | SIDE BY SI                                   | DE 3D                                            |                        | TOP/BOTTOM 3D                                                 |                                |
|---|----------------------------------------------|--------------------------------------------------|------------------------|---------------------------------------------------------------|--------------------------------|
|   |                                              |                                                  |                        |                                                               |                                |
|   | 2 つの映像<br>計測するさ<br>イサイド(材<br>3D 信号を<br>表示に変換 | -<br>象を水平方<br>ことで、サイ<br>黄並び)方<br>·フルスクリ<br>奥します。 | 向へ<br>バドバ<br>式の<br>ノーン | 2 つの映像を垂直方<br>計測することで、ト<br>トム(縦並び)方式の<br>号をフルスクリーンま<br>変換します。 | <sup> ;</sup> 向へ<br>3D信<br>長示に |

## 2Dモード

 番組提供者から送出されている信号に、適合する
 STANDARD 2D
 SIDE BY SIDE 2D
 TOP/BOTTOM 2D

変換を必要としない、通

常の2Dテレビ映像を表

示します。

1 つの映像を水平方向へ 計測することで、サイドバ イサイド(横並び)方式の 3D信号を、2Dのフルスク リーン表示に変換します。

1つの映像を垂直方向へ 計測することで、トップボ トム(縦並び)方式の3D信 号を、2Dのフルスクリーン 表示に変換します。

## モードの自動変更

自動3D信号が消えた場合、テレビは、現在見ている ソースが最後におかれていたモードへと自動的に戻 ります。 チャンネルとソースを変更した場合は、テ レビはSTANDARD 2Dに切り替わります。

テレビスクリーンとプロジェクター
 接続されるすべてのテレビスクリーンとプロジェクターが、3D技術に対応しているとは限りません。接続したテレビスクリーンまたはプロジェクターが3Dに対応していない場合、TVまたはCINEMAモードのそれぞれにおける3D DISPLAYメニュー内で、3Dの文字は灰色に沈みます。
 デュアルスクリーン
 デュアルスクリーン
 字幕には対応していない場合もあります。

## サウンドのタイプと映像フォーマットを変更する

このテレビの内蔵チューナー経由でテレビを見ている時は、サウンドのタイプを変えたり使用可能な映像フォーマットを選ぶことができます。

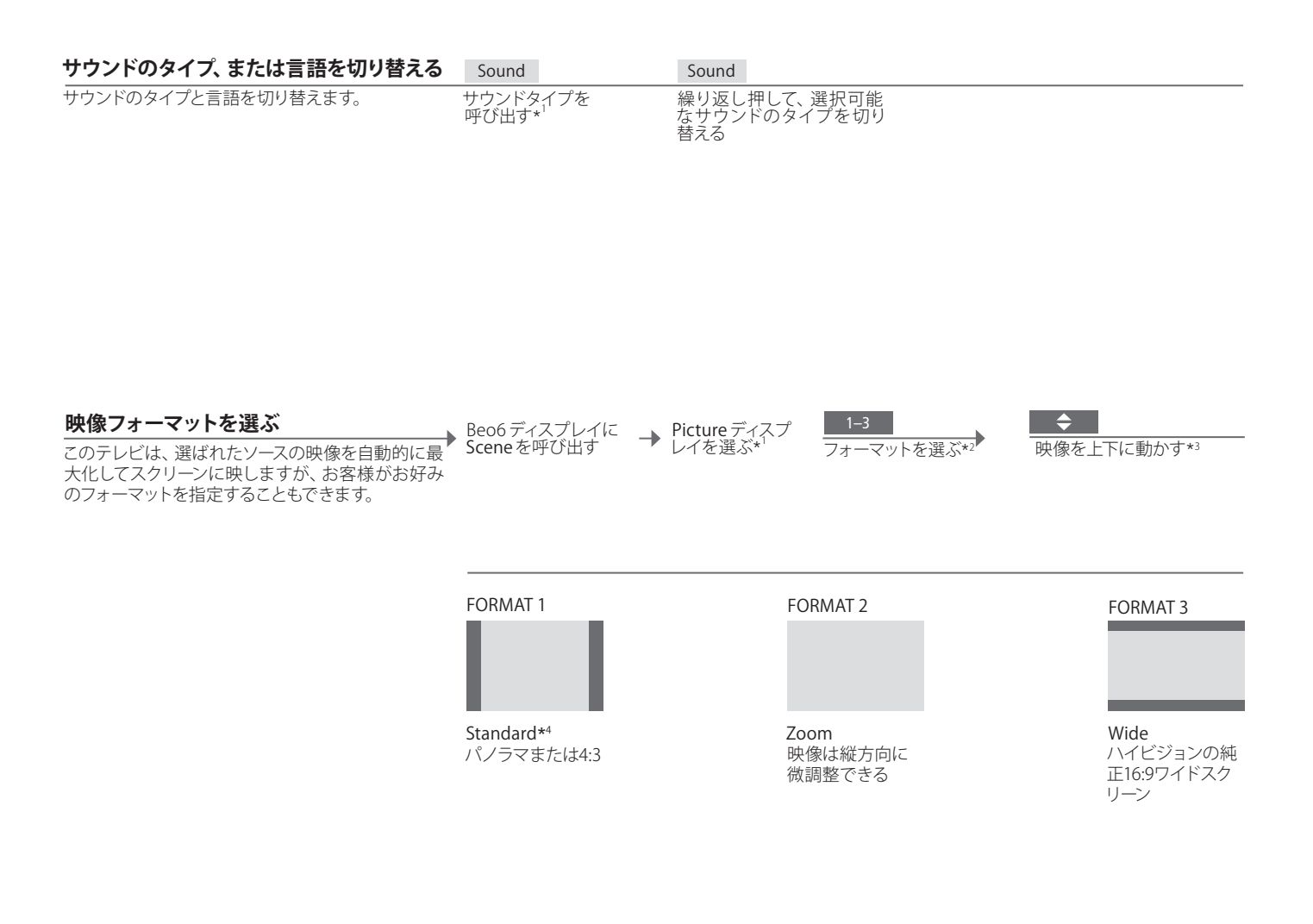

# 用語などの説明

1\*サウンドと映像 Beo4では、サウンドタイプを変える SOUND も映像フォーマットを変える FORMAT も、LIST メニューを経由して呼び出します。Beo4に SOUND と FORMAT を表示させるためには、これらの機能を Beo4のリストにあらかじめ追加しておかねばなりません。 Beo6でOptimiseを押すと、映像フォーマットが自動で最適化されます。Beo4ではセンターボタンを押します。 \*\*吠像を上下に動かす 映像を上下に動かせるのは、Standard および Zoom フォーマットだけです。 \*\*パリエーション Standard では、Beo6で Variation を押すごとにフォーマットのバリエーションが切り替わります。Beo4では (4)または) を押します。

# Adaptive Sound Technology を使う

どのリスニングポジションでも最高のサウンド体験を得るため、カスタマイズしたプリ セットを選ぶことができますし、今いる場所に合わせ、サウンドを回転させることもで きます。

| リスニングプリセットを選ぶ                                                                                                    | $\bigcirc$ | Preset | ta       | ・L  Rotate | Rotate |
|----------------------------------------------------------------------------------------------------|------------|--------|----------|------------|--------|
| テレビを見たり音楽を聞いている時、ご自分でプリ<br>セットしておいたスピーカーの組み合わせを選ぶこ<br>とで、現在のリスニングポジションに最適なサウンド<br>が得られます。また、現在のサウンドを回転させ、<br>正面からサウンドが聴こえてくる効果を得ることも<br>可能です。Adaptive Sound Technologyは、あらか<br>じめ設定して有効にしておく必要があります。詳しく<br>はガイドを参照してください。 | 押す         | 押す     | プリセットを選ぶ | サウンドを      | 回転させる  |

 リモコン
 このセットアップがもつ利点をフルに活用するには、数組のスピーカーとBeo6リモコンが必要となります。
 使うスピーカーが 2-3本だけ、またはBeo4リモコンしかない場合、このセットアップは推奨できないため、 ガイドで説明されているAdaptive Sound Technologyをオフにしたセットアップを使ってください。
 テレビをオンにした時は、TVプリセットが自動的に選ばれます。何らかのオーディオソースを選んだ時に、特定の リスニングプリセットを自動的に選ばせたい場合は、SOUND ADJUSTMENTメニーの AUDIO PRESETを設定します。

リスニングプリセットの自動選択

# 目次 – 設置と設定

- 18 テレビをセットアップする
- 19 クリーニング
- 20 接続パネル
- 22 テレビの初期設定

# テレビをセットアップする

以下の説明をよく読んで、このテレビを設置し、必要な接続を行なってください。

## ケーブルをセットする

このシステムに外部機器を接続していく場合は、ま ずいちばん端にある端子に対応している機器を接 続し、その後は、1つずつ中央へ向かって接続して いくことをお勧めします。こうすれば、次に接続した い端子が隠れてしまうことはありません。こうするこ とで、接続の作業が順調に進められます。

- 1 右の図のように、システムの左右にケーブルブラケッ トを取り付けます。
- 2 ブラケットを開き、必要とされる接続を行なった あと、全ケーブルをブラケットに通して下から出し、 ブラケットを閉じます。
- 3 接続がすべて終わったら、両方のケーブルブラケッ トにスライドさせながらケーブルカバーをはめます。 タブ(A)は、ケーブルカバーのくぼみに入っていき ます。
- 4 カチッという音がするまで、ケーブルカバーを静 かに押し下げます。ケーブルカバーを外す時は、タ ブ(A)を親指で押しながら、他の指でケーブルカバ ーを上げていきます。

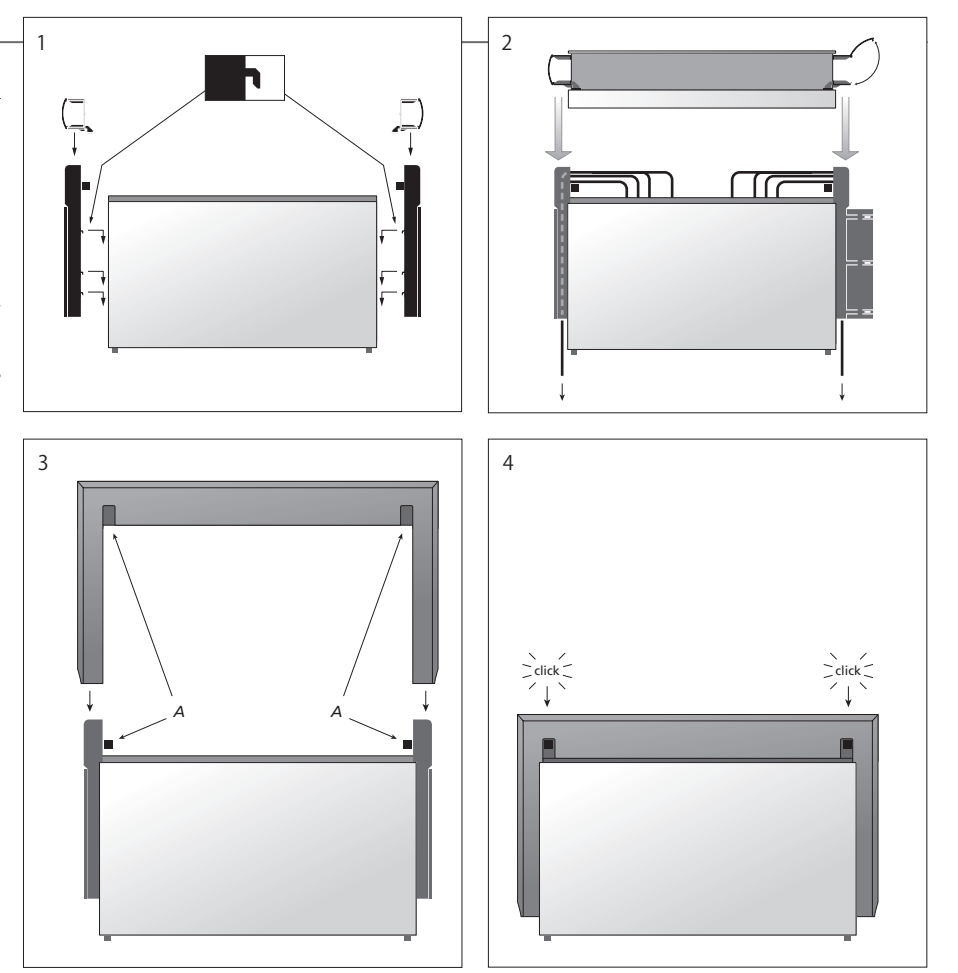

重要:

通風 適切な通風を確保するために、テレビの両側には最低5cm、上部には最低10cm 注意! ロゴやデジタル写真などの静止画、および4:3の空間を設けてください。テレビ裏側の通風口は、絶対にふさがないでください。フォーマットの映像を、長時間スクリーンに表示させオーバーヒートした場合(スタンバイライトが点滅しスクリーンに警告が表示され ないでください。スクリーン上に、焼け付きとなって ます)は、テレビをオフではなくスタンバイ状態にして、冷えるのを待ってください。残ってしまう場合があります。 冷却している間、テレビの操作はできません。

## プロジェクター用のリモコン信号受光部

テレビとプロジェクターの両方を使っていて、プロジェ クターのスクリーンを使用するとリモコン信号の受 光部が隠されてしまうような場合には、2個目の受 光部を設置しなければいけません。

信号受光部は、リモコンからの信号を受信してシス テムに送り、システムは適切なコントロール信号を 接続された機器へ送ります。

はいてには、ローンに合きを確実に受信できる 場所に設置してください。もし受光部が不適切な位 置に設置されていると、接続した機器から発せら れた光が、テレビのリモコン操作を阻害することも あります。

右図のように信号受光部を設置したら、ケーブルを、 システム側のIR IN 端子(ミニジャック)に接続します。

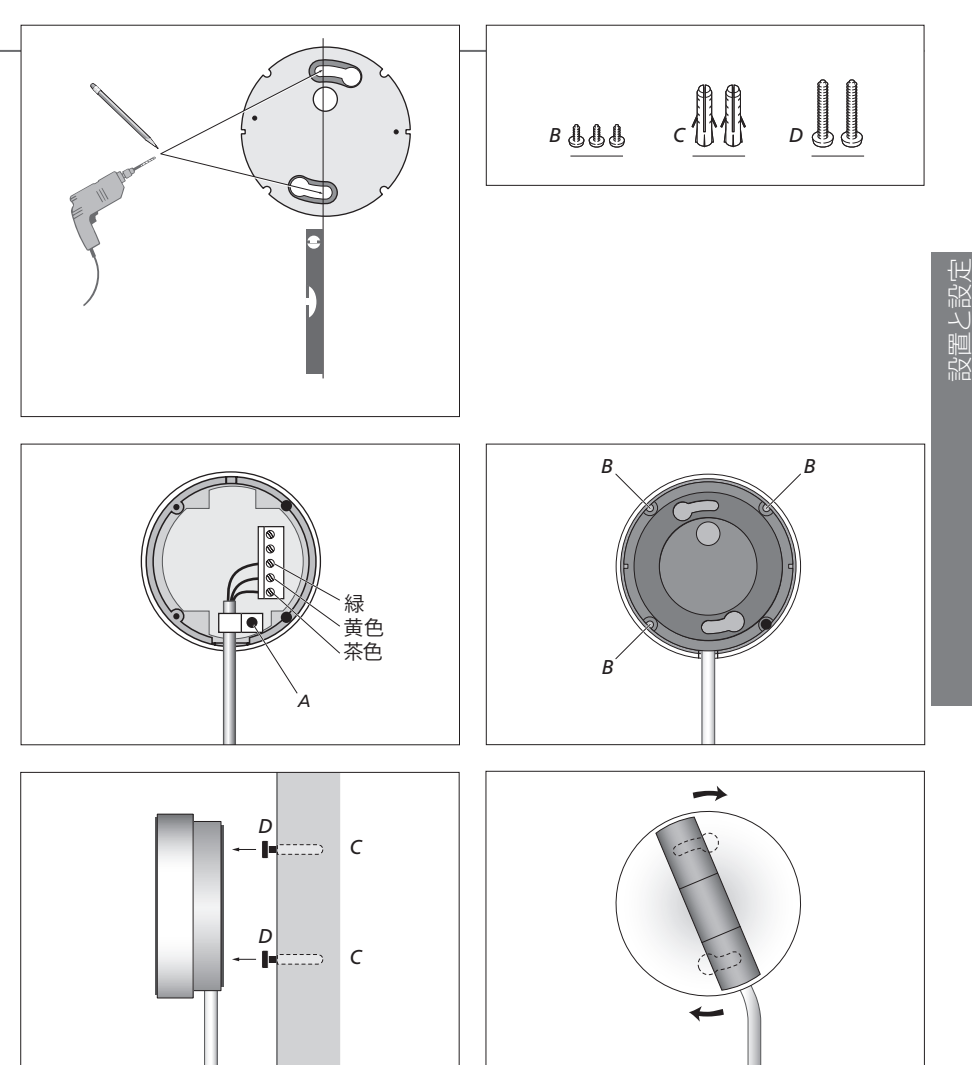

クリーニング

クリーニング クリーニングなどの日常的なお手入れは、お客様ご自身にお願いしております。 キャビネットと操作系 表面のホコリなどは、乾いた柔らかい布で拭き取ってください。油汚れやしつこい汚れなどは、台所用等のマイルドな洗剤 を薄く溶いた水と、柔らかな布を使い拭き取ってください。 アルコール類厳禁 このテレビのクリーニングに、アルコール等の溶剤は絶対に使わないでください。

## 接続パネル

メイン接続パネルに接続するすべての機器は、CONNECTIONSメニューを使って、登録を行なう必要があります。側面の接続パネルに接続した機器も、CONNECTIONSメニューから登録できます。

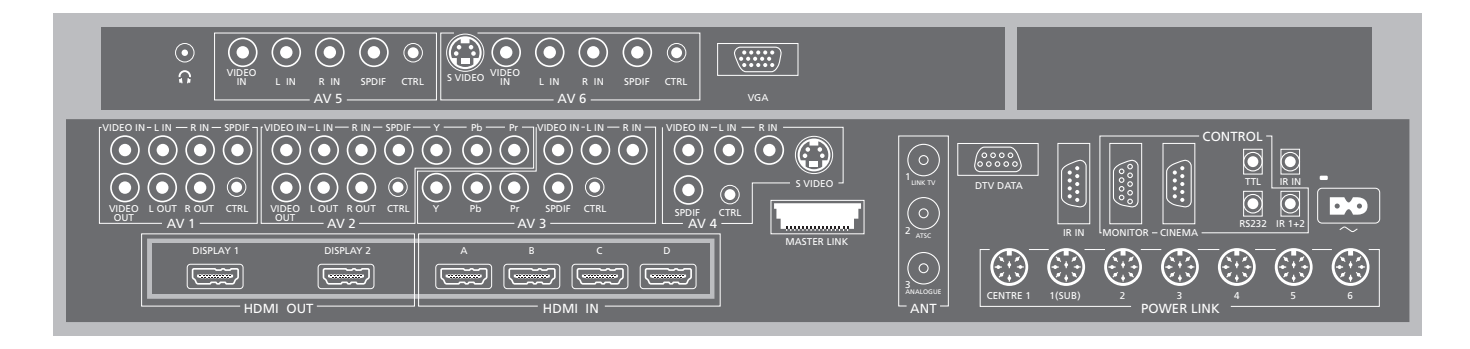

#### AV1

主に使用する映像レコーダーや、端末機器を接続す る端子グループです。各種のビジュアル機器も接続 できます。

#### AV2

外部ビジュアル機器をAV接続する端子グループです。

#### AV3

外部ビジュアル機器をAV接続する端子グループです。 このテレビは、AV1に接続された映像レコーダー と、AV3に接続された映像ソース機器のあいだの信 号経路を、常にオープンに保っています。 これによって、タイマー録画を行なう際、AV3に接 続された機器のスイッチを自動的にオンにし、AV1に 接続されたレコーダーで、AV3側の機器からの映像 を録画することができます(各機器が、この機能に 対応している場合のみ)。

#### AV4

外部ビジュアル機器をAV 接続する端子グループです。

#### AV5

外部ビジュアル機器をAV接続する端子グループで す。BeoMaster、デジタルカメラ、ビデオカメラを接 続することもできます。

AV6

外部ビジュアル機器を AV 接続する端子グループです。デジタルカメラ、ビデオカメラを接続することもできます。

**CTRL** (AV1 – AV6) AV端子に接続された外部機器への赤外線操作信 号は、これら端子のどれかに接続します。

L-IN, R-IN (AV1 – AV6) 左右のサウンドのライン入力です。AV5 および AV6は、 カメラまたはビデオカメラなどの音声接続用です。

L-R OUT (AV1-AV2) 左右のサウンドのライン出力です。

VIDEO IN (AV1 – AV6) 映像信号を入力する端子です。AV5 および AV6 には、 カメラやビデオカメラが接続できます。

#### VIDEO OUT (AV1-AV2) 映像レコーダー用の出力端子です。

Y - Pb - Pr (AV2 - AV3)

HDTVソースなど、外部機器からのビデオ信号の接続用です。いずれかのAV端子、またはデジタルオーディオ端子と組み合わせて使用できます。

#### SPDIF (AV1 - AV6)

DVDプレーヤーなどからの、デジタル音声信号の入力端子です。

#### S VIDEO (AV4, AV6)

ゲームコンソールなどの、Y/C出力をもった機器の 接続用です。

#### HDMI OUT (DISPLAY 1 - 2)

プラズマスクリーンないしプロジェクターを接続する 端子です。プラズマスクリーンかプロジェクターのど ちらかしか使わない場合は、DISPLAY 1端子に接続 します。両方使う場合は、スクリーンは DISPLAY 1 端子に、プロジェクターは DISPLAY 2端子に接続し てください。2台のスクリーン、または2台のプロジェ クターを、同時に接続することはできません。

## 用語などの説明

**電源コード:** コードの片側を、テレビの接続パネルの~端子に接続し、プラグを壁のコンセントに接続します。テレビは、いつでも操作可能なスタンバイ状態になります。

このイラストに描かれたメイン接続パネルの端子の中には、テレビ内部の接続ですでに使用されているものがあるかもしれません。これらの端子からは、ケーブルを抜かないでください。

#### HDMI IN (A-D)

High Definition Multimedia Interfaceをもつ映像 ソース、またはパソコンとの接続用です。これらの 端子に接続した機器は、どのAV端子グループにも 登録することができます。HDMI 端子の数を増やし たい場合は、HDMI Expanderを HDMI C端子に接 続してください。

#### ANT (1-3)

(1) 映像信号を他の部屋に供給するための、アンテ ナ出力端子です。(2) 将来使用されます。(3) 外部地 上波/ケーブルテレビからの、アンテナを接続します。

#### DTV DATA

将来の技術に対応するための端子です。

#### MASTER LINK

対応している Bang & Olufsen 製のオーディオまた はビジュアルシステムを接続します。この端子はま た、家中にサウンドを供給する BeoLink システムに も使用されます。

#### **CENTRE 1**

BeoLab 7 など、センタースピーカーの接続用です。 接続についての詳細は、各スピーカーに付属のガイ ドをご覧ください。

#### POWER LINK 1-6

サラウンドシステムで使う各外部スピーカーを接続 します。詳しくはガイドを参照してください。

#### 1 (SUB)

最大2本までの、Bang & Olufsen製サブウーファー を接続する端子です。この接続用にケーブルを2本 に分けるケーブルスプリッタは、Bang & Olufsen 販 売店から入手できます。

#### IR IN (9-pin)

リモコン操作を可能にする信号受光部を接続します。

#### MONITOR

プラズマスクリーンを接続します。

#### CINEMA

ホームオートメーションシステムの接続用です。

## TTL/RS232

ホテル向けのシステムでのみ使用します。

#### IR IN (ミニジャック) テレビをプロジェクターと組み合わせる際に、外部 IR受信機を接続します。

IR 1+2

ホームシアターセットアップ、またはHDMI Expander を使用する際、外部IR発信機を接続します。

#### ~ – 電源

電源コードを接続します。

#### VGA

ハイビジョン対応の映像ソース、またはパソコンを 接続する端子です。この端子には、BeoMasterも接 続できます。

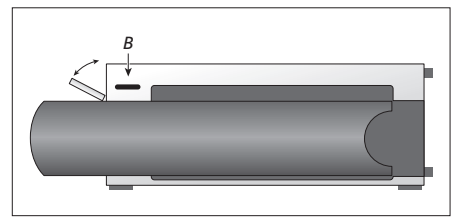

ー時的に接続する機器用の端子へアクセスするには、 システム右側のボタン (B) を押してください。ドアが 自動的に開きます。閉める時は手動で閉めてください。

#### PHONES

ステレオヘッドフォンの接続用です。

- > テレビに接続されているスピーカーを消音するには、音量ホイールを左方向へ素早く回します。 (Beo4:へとマボタンの中央を押します)。
- > ヘッドフォンからの音量を調節するには、ゆっくり 左右へ回します。(Beo4: へまたは マボタンを押し ます)。
- > もう1度スピーカーから音を出す時は、音量ホイー ルを左方向へ素早く回してください。(Beo4: **ヘ** ボタンの中央を押します)。

注意!大音量での長時間の視聴は、聴力を損なう恐れがあります。

設置と設定

# テレビの初期設定

このテレビを初めて電源につなぎ、スイッチをオンにすると、初期設定を行なうための画面が表示されます。初期設定した内容は、後日、同じ画面を呼び出すことで変更することができます。

## テレビのスイッチを入れる

このテレビは、起動して操作可能となるまで約20秒 スイッチオン かかります。

| 7万. |   | + | <b>25</b> | >'' |
|-----|---|---|-----------|-----|
| 垻   | 日 | 2 | 迭         | ふ   |

TV

このテレビを初めてオンにした時だけ、以下の設定 項目を選ぶ 用メニューが表示されていきます。\*<sup>1</sup>ただし表示さ れるメニューの順番は、実行した接続と設定に依存

します。

| REMOTE CONTROL | リモコンのナビゲーションボタンを有効または無効にする*2    |
|----------------|---------------------------------|
| TUNER SETUP    | テレビ内蔵チューナーを有効/無効にする             |
| CONNECTIONS    | 接続した機器を登録する                     |
| AUTO TUNING    | テレビのチャンネルを自動で受信する。テレビ内蔵チューナーが有効 |
|                | の時にのみ表示される。詳しくはガイドを参照してください。    |

承認して次のメニュー項目へ進む

情報

テレビ内蔵チューナー CHANNEL SETUP メニューは、テレビ内蔵チューナーが有効の時だけ表示されます。詳しくはこのテレビのガイドをご覧ください。
 接続 各端子に接続した機器のタイプ、使われている端子、製品名、ソース名を選びます。

<sup>1</sup>\*注意! 初期設定をしている時は、あるメニューで 設定を終えたあと、緑色のボタンを押さないと次の メニューへ進めないことがあります。 スクリーン表 示される指示に従ってください。

## スピーカーのセットアップ

AST ON/OFF

Adaptive Sound Technologyを有効または無効にする

リスニングポジションに合わせ、各スピーカーからのサ ウンドを最適化します。Adaptive Sound Technology を楽しむためには、数組のスピーカーと Beo6 リモ コンが必要となります。

| AST ON:<br>SPEAKER SETUP<br>TV LISTENING PRESET<br>CINEMA LISTENING PRESET | AST OFF:<br>SPEAKER TYPES<br>SPEAKER ROLES<br>SPEAKER DISTANCE<br>SPEAKER LEVEL | 初期設定の段階では、テレビを見る<br>時に使用するスピーカーのみが設定<br>できます。 詳しくはガイドを参照して<br>ください。     |
|----------------------------------------------------------------------------|---------------------------------------------------------------------------------|-------------------------------------------------------------------------|
| SOUND ADJUSTMENT                                                           | SOUND ADJUSTMENT                                                                | デフォルトとする2種のスピーカー<br>の組み合わせに対して、音量、低音<br>と高音のレベル、ラウドネスを調整し<br>てプリセットします。 |
| SOUND SETUP                                                                |                                                                                 | 各LISTENING PRESETを設定します。<br>詳しくはガイドを参照してください。                           |

## 自動スタンバイを設定する

テレビは、一定の時間なんの操作もされなかった 場合、自動的にスタンバイ状態になるよう設定する こともできます。詳しくはガイドを参照してください。

→ AUTO STANDBY テレビ

テレビのスタンバイを設定する

\*\*ナビゲーションボタン \*ご使用のBeo4にナビゲーションボタンがなかったり、たとえあってもそのBeo4が 正しいモードに設定されていない場合は、ナビゲーションボタンを有効にすることはできません。詳しくは、Beo4のガイドをご覧になるか、Bang & Olufsen 販売店へお問い合わせください。

注意! リモコンと初期設定に関するより詳しい情報 は、テレビのガイドをご覧ください。

プロジェクター テレビスクリーンではなくプロジェクターを接続した場合は、初期設定が完了した後いったんスイッチを切り、再びスイッチを入れることで、すべての設定が有効になります。

#### 雷気・雷子機器の廢棄(WEEE)- 環境保護対策

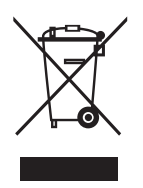

左に示したマークが付けられている電子機器や電 子部品、および電池を、通常の家庭ゴミと一緒に処 分してはいけません。すべての電子機器や電子部品、 および電池は、別個に収集され、処分される必要 があります。

お客様の国で採用されている回収システムに従い、 雷気器 単や 電子機器を 机分するという ことは、 環 境と人類の健康を保護し、自然資源の有効活用に 貢献することを意味します。

電気器具や電子機器、および電池の廃棄回収によ り、機器に含まれる有害物質による汚染を未然に防 ぐことができます。 各地域での正しい廃棄方法については、Bang & Olufsen 販売店にご相談ください。

左のマークが付けられないほど小さな製品について は、ユーザーガイド、保証書、あるいはパッケージに、 このマークが付けられています。

すべてのBang & Olufsen 製品は、世界各国で定められた環境保護関連の法令に準拠しています。

本製品は、指令2004/108/ECおよ び2006/95/ECに規定されたすべて の条件を満たしています。

もし使用する製品の電源コードに、アースと3ピンプ ラグが付けられている場合、その製品は保護設置 処理された壁のコンセントに接続しなければなりま せん。感電の危険があるため、電源プラグのアース ピンは取り外さなければなりません。もし保護設 置処理された壁のコンセントがない場合は、電気工 事業者に連絡してください。

This product incorporates copyright protection technology that is protected by U.S. patents and other intellectual property rights. Use of this copyright protection technology must be authorized by Rovi, and is intended for home and other limited viewing uses only unless otherwise authorized by Rovi. Reverse engineering or disassembly is prohibited.

HDMI, the HDMI Logo and High-Definition Multimedia Interface are trademarks or registered trademarks of HDMI Licensing LLC.

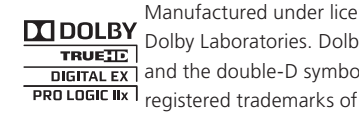

Manufactured under license from Dolby Laboratories, Dolby, Pro Logic, DIGITAL EX and the double-D symbol are

> Dolby Laboratories. Confidential unpublished works. Copyright 1992-2003 Dolby Laboratories. All rights reserved.

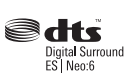

Manufactured under license under U.S. Patent #'s: 5,451,942; 5,956,674; 5,974,380; 5,978,762; 6.487.535; 7.003.467; 7.212.872 & other U.S. and worldwide patents issued & pending. DTS, DTS Digital Surround, ES, and Neo:6 are registered trademarks and the DTS logos. and Symbol are trademarks of DTS, Inc.

© 1996-2008 DTS, Inc. All Rights Reserved. U.S. Patent's 6,836,549; 6,381,747; 7.050.698: 6.516.132: and 5.583.936

#### For the US-market only!

NOTE: This equipment has been tested and found to comply with the limits for a class B digital device, pursuant to part 15 of the FCC Rules. These limits are designed to provide reasonable protection against harmful interference in a residential installation.

This equipment generates, uses and can radiate radio frequency energy and, if not installed and used in accordance with the instructions, may cause harmful interference to radio communications. However, there is no guarantee that interference will not occur in a particular installation. If this equipment does cause harmful interference to radio or television reception, which can be determined by turning the equipment off

and on, the user is encouraged to try to correct the interference by one or more of the following measures:

- Reorient or relocate the receiving antenna.

- Increase the separation between the equipment and receiver.
- Connect the equipment into an outlet on a circuit different from that to which the receiver is connected.
- Consult the retailer or an experienced radio/TV technician for help.

#### For the Canadian market only!

This class B digital apparatus meets all requirements of the Canadian Interference-Causing Equipment Regulations.

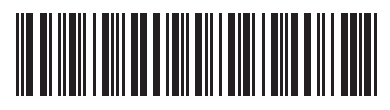

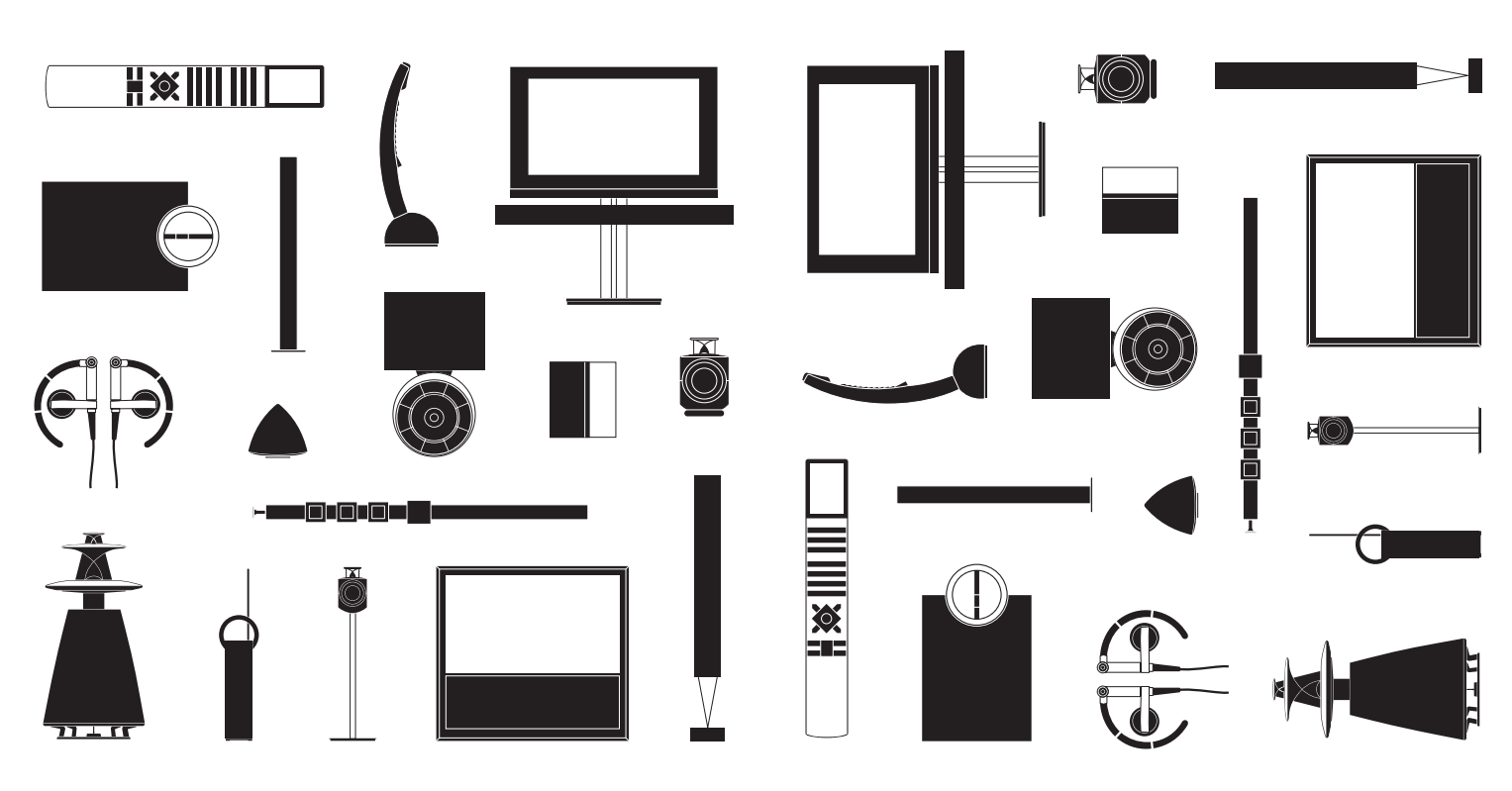